■「児童生徒の欠席連絡」の操作方法

| 1 |                                                                                                    |                    | 4                         | 学校へ欠席連絡を<br>該当の欠席種別を                             | 交席連絡<br>送信することができます。<br>選択し、欠席理由を登録し                 | てください。                                           |
|---|----------------------------------------------------------------------------------------------------|--------------------|---------------------------|--------------------------------------------------|------------------------------------------------------|--------------------------------------------------|
|   | <ul> <li>シップダムと 過去の女法 福祉を発見できます。</li> <li>文定法通<br/>を目とえまー・<br/>第二、</li> <li>① トップページ<br/>「欠席連絡」を<br/>タップ</li> </ul>                                   | о<br>Э             |                           | 欠席連絡種別<br>欠席連絡<br>内容<br>事前受付可能日                  |                                                      | ~                                                |
| 2 | ←                                                                                                    | ④<br>「欠席「<br>「欠席「  | ∃」                        | 連絡受付時間<br>当日連絡受付終了<br>                           | 時間                                                   |                                                  |
|   |                                                                                                    | 「欠席理<br>を入力し<br>送信 | 曲」<br>して                  | 2021/05/27<br>欠席区分<br>欠席区分を選択<br>欠席理由<br>欠席理由を選択 | してください。                                              | ~                                                |
| ( | ② 右下の「三」<br>をタップ<br>Ⅲ □ <                                                                                                    |                    |                           |                                                  |                                                      |                                                  |
| 3 | 欠席連絡一覧           コメント表示           ON           OFF           2021年5月28日           欠席連絡           かぜ           2021年5月27日           学校市           欠席連絡 | 857A<br>MEDIS      | 22:24 94 🔺 🖉 •            | Niestand<br>2(原源路<br>2) (京源語)                    | D内容で欠席連絡を送信す<br>キャンセル<br>⑤ 学校が                       | <sup>る</sup><br>確認後                              |
| 3 | 5月26日 21:46 大府児園1母 (母)<br>昨日病院に行きました。<br>インフルエンザ検査は犠牲でした。<br>新規登録をタップ<br>(新規登録 くく                                                                     |                    | 欠應連絡一覧<br>2021年5月<br>欠店遵絡 | コメント表示<br>ON OFF<br>28日<br>かぜ 学校御珠湾              | 「学校確認<br>表示に変れ<br><sup>2021年5月28日</sup><br>欠席連絡<br>; | 武済」の     うります     サ       かぜ       かぜ       な確認済 |
|   |                                                                                                    |                    | Ш                         |                                                  |                                                      |                                                  |